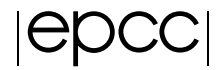

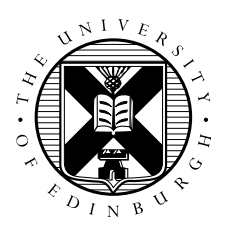

# Xeon Phi Native Mode - Sharpen Exercise

Fiona Reid, Andrew Turner, Dominic Sloan-Murphy, David Henty, Adrian Jackson

June 19, 2015

# Contents

| 1              | Aims                                                                   |   |  |  |  |  |
|----------------|------------------------------------------------------------------------|---|--|--|--|--|
| 2 Introduction |                                                                        |   |  |  |  |  |
| 3              | Instructions                                                           |   |  |  |  |  |
|                | 3.1 Log into yellowXX host and run commands                            | 2 |  |  |  |  |
|                | 3.1.1 Procedure for Mac and Linux users                                | 2 |  |  |  |  |
|                | 3.1.2 Procedure for Windows users                                      | 2 |  |  |  |  |
|                | 3.2 Download and extract the exercise files                            | 2 |  |  |  |  |
|                | 3.3 Compile the source code to produce an executable file for the host | 3 |  |  |  |  |
|                | 3.4 Running the serial version on the host                             | 4 |  |  |  |  |
|                | 3.5 Viewing the images                                                 | 4 |  |  |  |  |
|                | 3.6 Compling the parallel versions of the code for the host            | 5 |  |  |  |  |
|                | 3.7 Running the parallel versions on the host                          | 5 |  |  |  |  |
|                | 3.8 Compiling native mode binaries for the Xeon Phi                    | 6 |  |  |  |  |
|                | 3.9 Running native mode binaries on the Xeon Phi                       | 7 |  |  |  |  |
| 4              | Comparing the performance of the host and Xeon Phi                     | 8 |  |  |  |  |

# 1 Aims

The aim of this exercise is to get you compiling and running native mode applications on the Xeon Phi. We will be using the Southampton Xeon Phi machine to do this. You can find more details on the Southampton systems at:

- http://www.southampton.ac.uk/isolutions/computing/hpc/access/
- http://www.southampton.ac.uk/isolutions/computing/hpc/iridis/

The Irdris machine currently has 24 Xeon Phi cards installed. These are connected to 12 hosts nodes called *yellow01*, *yellow02* through to *yellow12*. Each host node has two Xeon Phi cards called *mic0* and *mic1*, connected to it. Your demonstrators will tell you which host node / Xeon Phi card you should use for this practical as we need spread the load evenly across the machines.

# 2 Introduction

In this exercise you will run a simple program, in serial and parallel on both the host machine and the Xeon Phi, to sharpen the provided image file.

Using your provided guest account, you will:

- 1. log onto the yellowXX host nodes;
- 2. copy the source code from a central location to your account;
- 3. unpack the source code archive;
- 4. compile the source code to produce executable files for both the host and Xeon Phi;
- 5. run serial and parallel codes on the host node;
- 6. login to the Xeon Phi;
- 7. run serial and parallel native mode codes on the Xeon Phi node;
- 8. Investigate the performance of the Xeon Phi compared with the host.

Demonstrators will be on hand to help you as required. Please do ask questions if you do not understand anything in the instructions - this is what the demonstrators are here for.

# **3** Instructions

# 3.1 Log into yellowXX host and run commands

You should have been given a guest account ID – referred to generically here as confXXX – and password. If you have not, please contact a demonstrator.

## 3.1.1 Procedure for Mac and Linux users

Open a command line *Terminal* and enter the following command:

```
user@laptop$ ssh -Y confXXX@cyan03.iridis.soton.ac.uk
Password:
```

you should be prompted to enter your password. This will log you into Irdris 4 compute cluster. From there you can login to one of the *yellowXX* nodes with a Xeon Phi connected to it using:

user@laptop\$ ssh -X yellowXX Password:

N.B., you can also use machines *cyan01* anad *cyan03*. Only *yellow04* to *yellow12* have been enabled for interactive use.

## 3.1.2 Procedure for Windows users

Windows does not generally have SSH installed by default so some extra work is required. You need to download and install a SSH client application - PuTTY is a good choice:

• http://www.chiark.greenend.org.uk/~sgtatham/putty/.

When you start PuTTY you should be able to enter the Irdris login address (cyan03.iridis.soton.ac.uk). When you connect you will be prompted for your username and password.

By default, PuTTY does not send graphics back to your local machine. We will need this later for viewing the sharpened image, so you should "Enable X11 Forwarding" which is an option in the "Category" menu under "Connection -> SSH -> X11". You will need to do this each time before you log in with PuTTy.

# 3.2 Download and extract the exercise files

Once you have logged into the host machine you need to obtain a copy of the source code. You can obtain this using *wget* as follows:

wget https://www.archer.ac.uk/training/course-material/2015/06/ xeonphi\_soton/exercises/exercise2/sharpen\_xeonphi.tar.gz

This program takes a fuzzy image and uses a simple algorithm to sharpen the image. A very basic parallel version of the algorithm has been implemented which we will use in this exercise. There are a number of versions of the sharpen program available:

C-SER Serial C version

F-SER Serial Fortran version

C-MPI Parallel C version using MPI

F-MPI Parallel Fortran version using MPI

C-OMP Parallel C version using OpenMP

F-OMP Parallel Fortran version using OpenMP

C-HYB Parallel C version using MPI and OpenMP

F-HYB Parallel Fortran version using MPI and OpenMP

We won't use the hybrid MPI and OpenMP version in this practical but you may wish to experiment with it in future.

To unpack the archive use:

```
[host]$ tar -xzvf sharpen_xeonphi.tar.gz
sharpen/C-SER/
sharpen/C-SER/filter.c
...
--snip--
...
sharpen/F-OMP/dosharpen.f90
sharpen/F-OMP/Makefile
sharpen/F-OMP/fuzzy.pgm
sharpen/setup.sh
sharpen/setup_mic.sh
```

If you are interested in the C examples move to the *C-SER* subdirectory; for Fortran, move to *F-SER*. For example:

[host]\$ cd sharpen/C-SER

# 3.3 Compile the source code to produce an executable file for the host

We will first compile the serial version of the code for the host machine. The source files for this can be found in the *C-SER* or *F-SER* directory depending on your choice of programming language. Each directory contains a separate makefile for the host, *Makefile* and for the Xeon Phi, *Makefile.mic*. To build the host version you can use *make* as follows:

```
[host]$ cd sharpen
source setup.sh
```

```
[host]$ cd sharpen/C-SER
[host]$ ls
                      Makefile
cio.c
            filter.c
                                     sharpen.c submit.sh
                                                             utilities.h
dosharpen.c fuzzy.pgm Makefile.mic sharpen.h utilities.c
[host]$ make
icc -openmp -q -DC SERIAL PRACTICAL -c sharpen.c
icc -openmp -g -DC_SERIAL_PRACTICAL -c dosharpen.c
icc -openmp -g -DC_SERIAL_PRACTICAL -c filter.c
icc -openmp -g -DC_SERIAL_PRACTICAL -c cio.c
icc -openmp -g -DC_SERIAL_PRACTICAL -c utilities.c
icc -openmp -g -DC_SERIAL_PRACTICAL -o sharpen sharpen.o dosharpen.o
    filter.o cio.o utilities.o -lm
[host]$
```

The command *source setup.sh* ensures that the Intel compiler versions and MPI libraries, wrappers etc are to your path. After building the code you should have an executable file called *sharpen* which we will run on yellowXX.

For the Fortran version, the process is exactly the same as above, except you should move to the *F-SER* subdirectory and build the program there:

```
[host]$ cd sharpen/F-SER
[host]$ make
...
```

As before, this should produce a *sharpen* executable.

Don't worry about the C file utilities.c-it is just providing an easy method for printing out various information about the program at run time, and it is most easily implemented in C.

### **3.4** Running the serial version on the host

You can run this serial program directly on yellowXX, e.g.:

```
[host]$ ulimit -s unlimited
[host]$ cd sharpen/C-SER
[host]$ ./sharpen
Image sharpening code running in serial
Input file is: fuzzy.pgm
Image size is 564 x 770
Using a filter of size 17 x 17
Reading image file: fuzzy.pgm
... done
Starting calculation ...
Program on core 8-15
... finished
Writing output file: sharpened.pgm
... done
```

Calculation time was 7.549171 seconds Overall run time was 7.714736 seconds

Remember to unlimit the stacksize with *ulimit -s unlimited* before running the code on the host otherwise you'll most likely get a segmentation fault when you run out of memory.

# 3.5 Viewing the images

To see the effect of the sharpening algorithm, you can view the images using the display program.

[host]\$ display fuzzy.pgm
[host]\$ display sharpened.pgm

Type "control + q" in the image window to close the program or use the menus.

To view the image you will need an X window client installed. Linux or Mac systems will generally have such a program available, but Windows does not provide X windows functionality by default. There are many X window systems available to install on Windows; we recommend Xming available at:

http://sourceforge.net/projects/xming/

## **3.6** Compling the parallel versions of the code for the host

OpenMP and MPI versions of the the code can be found in the *C-OMP* and *C-MPI* directories respectively. As with the serial version, these can be compiled with *make*, e.g. to compile the MPI version of the code you would use:

```
[host]$ cd sharpen/C-MPI
[host]$ make
mpiicc -openmp -g -DC_MPI_PRACTICAL -c sharpen.c
mpiicc -openmp -g -DC_MPI_PRACTICAL -c dosharpen.c
mpiicc -openmp -g -DC_MPI_PRACTICAL -c filter.c
mpiicc -openmp -g -DC_MPI_PRACTICAL -c cio.c
mpiicc -openmp -g -DC_MPI_PRACTICAL -c utilities.c
mpiicc -openmp -g -DC_MPI_PRACTICAL -o sharpen sharpen.o dosharpen.o
filter.o cio.o utilities.o -lm
```

## **3.7** Running the parallel versions on the host

Normally parallel codes would be run via a batch system but for simplicity we will just run these interatively on the host. To run the OpenMP version of the code you'll need to set the number of threads via OMP\_NUM\_THREADS and then run the executable as follows:

```
[host]$ cd sharpen/C-OMP
[host]$ export OMP_NUM_THREADS=4
[host]$ ./sharpen
Image sharpening code running on 4 thread(s)
Input file is: fuzzy.pgm
Image size is 564 x 770
Using a filter of size 17 x 17
```

```
Reading image file: fuzzy.pgm
... done
Starting calculation ...
Thread 0 on core 8-15
Thread 2 on core 8-15
Thread 1 on core 8-15
Thread 3 on core 8-15
... finished
Writing output file: sharpened.pgm
... done
Calculation time was 1.461741 seconds
Overall run time was 1.576964 seconds
```

To run the MPI version of the code on the host you need to use mpirun to launch the job as follows:

```
[host]$ cd sharpen/C-MPI
[host]$ mpirun -np 8 ./sharpen
Image sharpening code running on 8 processor(s)
Input file is: fuzzy.pgm
Image size is 564 x 770
Using a filter of size 17 x 17
Reading image file: fuzzy.pgm
... done
Starting calculation ...
Rank 5 on core 10,11 of node <yellow04>
Rank 6 on core 12,13 of node <yellow04>
Rank 3 on core 6,7 of node <yellow04>
Rank 7 on core 14,15 of node <yellow04>
Rank 0 on core 0,1 of node <yellow04>
Rank 1 on core 2,3 of node <yellow04>
Rank 2 on core 4,5 of node <yellow04>
Rank 4 on core 8,9 of node <yellow04>
... finished
Writing output file: sharpened.pgm
... done
Calculation time was 0.752135 seconds
Overall run time was 0.875129 seconds
```

## 3.8 Compiling native mode binaries for the Xeon Phi

To compile code which will run in native mode on the Xeon Phi you just need to add the *-mmic* flag to your compile/link flags. In each of the source directories you will find a *Makefile.mic* file which can be used to generate a native mode binary for the Xeon Phi. E.g. to compile a native mode OpenMP binary do the following:

```
[host]$ cd sharpen/C-OMP
[host]$ make -f Makefile.mic clean
[host]$ make -f Makefile.mic
icc -mmic -openmp -g -DC_OPENMP_PRACTICAL -c sharpen.c
icc -mmic -openmp -g -DC_OPENMP_PRACTICAL -c dosharpen.c
icc -mmic -openmp -g -DC_OPENMP_PRACTICAL -c filter.c
icc -mmic -openmp -g -DC_OPENMP_PRACTICAL -c cio.c
icc -mmic -openmp -g -DC_OPENMP_PRACTICAL -c utilities.c
icc -mmic -openmp -g -DC_OPENMP_PRACTICAL -c sharpen.mic sharpen.o dosharpen.o
filter.o cio.o utilities.o -lm
```

Note: if you've already built the host version then you'll need to do a clean build (with *make -f Make-file.mic clean*) to remove the host specific object files. If you don't remove these files then the compiler will attempt to use the host specific object files which cannot be built into a Xeon Phi native mode compatable binary. You'll get an error message like:

The MPI native binary can be compiled in exactly the same way. You should ensure you've compiled both the OpenMP and MPI native binaries before moving on to the next section.

# 3.9 Running native mode binaries on the Xeon Phi

To run in native mode on the Xeon Phi recall that you need to login to the co-processor, set up your environment and run the native mode binary. Thus to run the OpenMP version of the image sharpening code on 4 threads you would do:

```
[host]$ ssh micX
[mic0]$ source /local/software/intel/2015.0.090/mkl/bin/mklvars.sh mic
[mic0]$ ulimit -s unlimited
[mic0]$ export OMP_NUM_THREADS=4
[mic0]$ cd /path_to_source_on_mic/sharpen/C-OMP
[mic0]$ ./sharpen.mic
Image sharpening code running on 4 thread(s)
Input file is: fuzzy.pgm
Image size is 564 x 770
Using a filter of size 17 x 17
Reading image file: fuzzy.pgm
... done
```

```
Starting calculation ...
Thread 0 on core 1
Thread 1 on core 5
Thread 3 on core 13
Thread 2 on core 9
... finished
Writing output file: sharpened.pgm
... done
Calculation time was 26.026030 seconds
Overall run time was 27.794996 seconds
Note: You'll need to change the X in ssh micX to the co-processor card assigned to you for this practical.
To run the MPI version of the code on 4 MPI processes you would do:
[mic0]$ source /local/software/intel/2015.0.090/mkl/bin/mklvars.sh mic
[mic0]$ source /local/software/intel/impi_5.0.1/mic/bin/mpivars.sh
[mic0]$ ulimit -s unlimited
[mic0]$ cd /path_to_source_on_mic/sharpen/C-OMP
[mic0]$ mpirun -np 4 ./sharpen.mic
  Image sharpening code running on 4 processor(s)
  Input file is: fuzzy.pgm
  Image size is 564 x 770
  Using a filter of size 17 x 17
  Reading image file: fuzzy.pgm
  ... done
  Starting calculation ...
  Rank 0 on core 1-60 of node <yellowXX-mic0>
  Rank 1 on core 61-120 of node <yellowXX-mic0>
  Rank 2 on core 121-180 of node <yellowXX-mic0>
  Rank 3 on core 0,181-239 of node <yellowXX-mic0>
  ... finished
  Writing output file: sharpened.pgm
  ... done
  Calculation time was 24.507301 seconds
  Overall run time was 26.272390 seconds
```

If you've already setup the environment and unlimited the stacksize when running the OpenMP binary then you don't need to re-run the first two commands. Alternatively you can use the *setup\_mic.sh* script to setup the paths and unlimit the stacksize by running the command:

[mic0]\$ cd sharpen
[mic0]\$ source setup\_mic.sh

Please note, you'll get an error (which you can ignore) of the form:

```
conf130@yellow04-mic0:~/setup$ source env/env_mic.sh
-bash: /local/software/intel/2015.0.090/mkl/bin/mklvars.sh: No such file or directory
-bash: /local/software/intel/impi_5.0.1/mic/bin/mpivars.sh: No such file or directory
```

You may have noticed that the MPI version of the code is compiled with the *-openmp* flag. This is because we use *omp\_get\_wtime* timer function to time the image sharpening code. This means you need to ensure the OpenMP libraries are in your path on the Xeon Phi, i.e. you need to make sure you have sourced the *mklvars.sh mic* script.

# 4 Comparing the performance of the host and Xeon Phi

You should now investigate how the performance of the Xeon Phi compares to that of the host. Ideally you want to compare a fully populated (i.e. 16 OpenMP threads or 16 MPI processes) host node with a fully populated Xeon Phi card (240 OpenMP threads or 240 MPI processes).

The tables at the end of this document may be be helpful in deciding what thread and processor counts to run. The IO time can be obtained by taking the difference of the overall run time and the calculation time. The total CPU time is the calculation time multiplied by the number of cores.

How does the IO time vary with thread or process count on the host and Xeon Phi? How does the 16 thread or process host version compare with using all 240 virtual cores on the Xeon Phi?

| # Threads | Overall run time | Calculation time | IO time | Total CPU time |
|-----------|------------------|------------------|---------|----------------|
| 1         |                  |                  |         |                |
| 2         |                  |                  |         |                |
| 4         |                  |                  |         |                |
| 8         |                  |                  |         |                |
| 16        |                  |                  |         |                |

Table 1: Time taken by parallel image processing code on the host: OpenMP version

| # Processes | Overall run time | Calculation time | IO time | Total CPU time |
|-------------|------------------|------------------|---------|----------------|
| 1           |                  |                  |         |                |
| 2           |                  |                  |         |                |
| 4           |                  |                  |         |                |
| 8           |                  |                  |         |                |
| 16          |                  |                  |         |                |

Table 2: Time taken by parallel image processing code on the host: MPI version

| # Threads | Overall run time | Calculation time | IO time | Total CPU time |
|-----------|------------------|------------------|---------|----------------|
| 4         |                  |                  |         |                |
| 16        |                  |                  |         |                |
| 30        |                  |                  |         |                |
| 60        |                  |                  |         |                |
| 120       |                  |                  |         |                |
| 180       |                  |                  |         |                |
| 240       |                  |                  |         |                |

Table 3: Time taken by parallel image processing code on the Xeon Phi: OpenMP version

| # Processes | Overall run time | Calculation time | IO time | Total CPU time |
|-------------|------------------|------------------|---------|----------------|
| 4           |                  |                  |         |                |
| 16          |                  |                  |         |                |
| 30          |                  |                  |         |                |
| 60          |                  |                  |         |                |
| 120         |                  |                  |         |                |
| 180         |                  |                  |         |                |
| 240         |                  |                  |         |                |

Table 4: Time taken by parallel image processing code on the Xeon Phi: MPI version